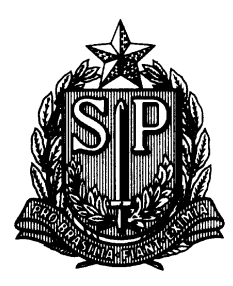

GOVERNO DO ESTADO DE SÃO PAULO SECRETARIA DE ESTADO DA EDUCAÇÃO **DIRETORIA DE ENSINO – REGIÃO MOGI DAS CRUZES** Rua Dr. Antônio Cândido Vieira, 451, Centro – Mogi das Cruzes / SP Telefone: (11) 4728- 4400 / Fax (11) 4728-4457 E-mail: <u>demgccrh@educacao.sp.gov.br</u>

## EDITAL DE ATRIBUIÇÃO DE CLASSES E AULAS ATRIBUIÇÃO ONLINE PELA SECRETARIA ESCOLAR DIGITAL - SED

A Dirigente Regional de Ensino da Diretoria de Ensino – Região Mogi das Cruzes, nos termos da Resolução SE 71/2018, alterada pela Resolução SE 71/2019, torna público que a partir de 06/07/2020, a Diretoria de Ensino – Região Mogi das Cruzes, passará a fazer parte do Processo de Atribuição online da Secretaria Escolar Digital – SED.

Nesse processo constará na Secretaria Escolar Digital - SED o saldo de classes/aulas a serem atribuídas e o docente deverá:

- manifestar interesse em turmas com classes/aulas vagas (livres ou em substituição) de acordo com o saldo disponível;
- indicar sua ordem de preferência e, caso seja classificado, ser atribuído sem sair de casa.

Na manifestação de interesse deverá indicar as turmas que realmente são de seu interesse, não sendo possível desistir de uma atribuição após o término da data base para esta fase de atribuição.

| Prazo/Periodo                                                          | Responsavel        | Perfis Atuantes                                              | ⊏ιара                                                         | Menu SED                               |
|------------------------------------------------------------------------|--------------------|--------------------------------------------------------------|---------------------------------------------------------------|----------------------------------------|
| Toda segunda-<br>feira (dia todo) e<br>toda terça-feira<br>até 13:40   | Unidade<br>Escolar | Diretor de<br>Escola/Vice-<br>Diretor de Escola              | Conferência de<br>Saldo de Aulas                              | 1- Conferência<br>de Saldo de<br>Aulas |
| Toda segunda-<br>feira (dia todo) e<br>toda terça-feira<br>até 13:40   | Unidade<br>Escolar | GOE, AOE,<br>Diretor de Escola/<br>Vice-Diretor de<br>Escola | Conferência /<br>Atualização da<br>grade horária              | Cadastrar Grade<br>Horária             |
| Toda terça-feira a<br>partir das 14:00<br>até quinta-feira<br>às 22:00 | Professor          | Professor                                                    | Manifestação de<br>Interesse                                  | Manifestação de<br>Interesse           |
| Toda sexta-feira<br>até as 23:00                                       | Unidade<br>Escolar | Diretor de<br>Escola/Vice-<br>Diretor de Escola              | Atribuição de<br>Aulas/Associação<br>do professor à<br>Classe | 3-Realizar<br>atribuição               |

As atribuições ocorrerão semanalmente, conforme cronograma abaixo:

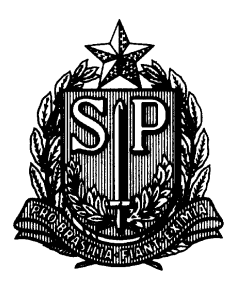

GOVERNO DO ESTADO DE SÃO PAULO SECRETARIA DE ESTADO DA EDUCAÇÃO **DIRETORIA DE ENSINO – REGIÃO MOGI DAS CRUZES** Rua Dr. Antônio Cândido Vieira, 451, Centro – Mogi das Cruzes / SP Telefone: (11) 4728- 4400 / Fax (11) 4728-4457 E-mail: <u>demgccrh@educacao.sp.gov.br</u>

## ORIENTAÇÕES PARA A MANIFESTAÇÃO DE INTERESSE PELO DOCENTE

A funcionalidade de manifestação de interesse está disponível apenas para o perfil professor:

• **Passo 1** - Clique no menu Atribuição Online e depois em Manifestação de Interesse;

• **Passo 2** - Será exibido um pop-up com uma mensagem na tela. Leia com atenção e clique em Fechar;

- Passo 3 Clique no ícone da coluna selecione;
- **Passo 4** Selecione a carga horária máxima que deseja e clique em Próximo;

• **Passo 5** - Selecione a quantidade de escolas em que deseja ser atribuído, dê o aceite dos termos da resolução e clique em confirmar. As opções que você marcou serão gravadas no sistema e uma mensagem de confirmação será exibida na tela;

• **Passo 6** - Ao fechar a mensagem de confirmação, você será direcionado para a tela de manifestação. Clique em Pesquisar para exibir todas as aulas disponíveis. Serão visualizadas pelo professor as disciplinas de habilitação e qualificação informadas no sistema formação curricular. Caso encontre algum problema verifique com a unidade escolar.

<u>Dica</u>: também é possível filtrar o saldo de aulas por disciplina. Caso queira fazer esse filtro, basta clicar em <u>Selecione</u> ao lado de disciplina, marcar as disciplinas que deseja exibir e clicar em <u>Salvar</u>. Depois é só clicar em <u>Pesquisar</u>. É possível também selecionar uma escola específica.

• **Passo 7** - Serão exibidas todas as aulas disponíveis. Marque as aulas que deseja manifestar interesse e clique em Confirmar.

<u>Dica:</u> No caso das aulas em substituição, é possível clicar no ícone da lupa e visualizar o motivo e a vigência do afastamento.

<u>Dica</u>: Caso queira visualizar os dados da escola como dados de contato, quantidade de alunos, turmas, etc, clique na lupa da coluna escola.

• **Passo 8** - Serão exibidas todas as aulas que você manifestou interesse. Clique nas setinhas verde e vermelha para alterar a ordem de prioridade das aulas em que tem interesse e clique em Salvar. Será exibida uma mensagem de confirmação.

Vídeo Tutorial: Manifestação de Interesse nas Aulas -<u>https://youtu.be/75jEihWPBIw</u>

Após concluir a manifestação de interesse, o docente deverá aguardar a próxima fase do processo de atribuição de classes e aulas, a saber: Atribuição de Aulas/Associação do professor à Classe, a ser realizada pelas Unidades Escolares.

Mogi das Cruzes, 29 de junho de 2020

Comissão Regional de Atribuição de Classes e Aulas Diretoria de Ensino – Região Mogi das Cruzes